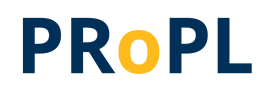

1

# Pearson Review of Progress & Learning (PRoPL)

# Report Interpretation Guide High School

## 2024-2025

Copyright © 2024 Pearson. All rights reserved.

#### Contents

| Contents                                  | 2  |
|-------------------------------------------|----|
|                                           |    |
| High School (HS) PRoPL Overview           | 3  |
|                                           | 0  |
| Performance Levels and Scale Scores       |    |
| HS PRoPL Reports                          | 4  |
|                                           |    |
| District or School Performance Dashboard  | 4  |
| Program Report                            | 5  |
| Performance Report                        | 5  |
| Teacher Report: Class Report              | 6  |
| Teacher Report: Test Report               | 6  |
| Family Report: Individual Student Reports | 7  |
| Additional ADAM Reports                   | 8  |
| Progress Report                           | 8  |
| Activity Report                           | 8  |
| Kov Poport Fosturos                       | 0  |
| Rey Report Features                       | 9  |
| Exports/Downloads                         | 9  |
| Sorting                                   | 9  |
| Hovering                                  | 9  |
| Accessing PRoPL Reports                   | 10 |

## High School (HS) PRoPL Overview

The Pearson Review of Progress & Learning (PRoPL) is a computer-based interim assessment intended to be administered three times throughout the school year to measure student growth. PRoPL covers a broad set of academic standards to provide information about what students have and have not learned. PRoPL is an untimed test, although most students complete a PRoPL assessment in about 35-40 minutes.

PRoPL is based on a common state summative assessment blueprint and covers a broad set of assessable academic standards. Because PRoPL is designed to support an interim assessment purpose, the PRoPL test blueprints are proportionately shorter than most summative assessments.

PRoPL measures for high school (HS) reading and Algebra 1 are computer-adaptive tests (CAT). As a student responds to questions during the test administration, the CAT algorithm selects the next item based on the student's responses and within the scope of the blueprint. This allows students to see items that are closer to their actual ability level, while still asking questions across the standard and reporting categories of the test.

Algebra 2 and Geometry are currently fixed forms, with plans to make them computer-adaptive in the future.

PRoPL is designed to provide scores for a specific content area (i.e., math or reading). In addition, PRoPL provides growth in student performance from one assessment to the next within a given instructional year.

#### Performance Levels and Scale Scores

PRoPL reports on overall content area performance using scale scores and performance levels. Scale scores are raw scores that have been adjusted and converted to a standardized scale to enable comparisons of student performance across tests within a subject area and grade level.

Students are placed into performance levels based on where their score falls in the distribution of the PRoPL interim assessment scale scores. See **PRoPL Performance Levels and Score Ranges** document for detailed information.

PRoPL results provide visualizations indicating where average scores or a student's score falls within the scale score ranges.

## **HS PRoPL Reports**

The six key reports are:

- District or School Performance Dashboard
- Program Report
- Performance Report
- Class Report
- Test Report
- Individual Student Report

#### District or School Performance Dashboard

This dashboard can be used by school and district administrators to view the average scale score of each test. It is also where the **Program Report** is accessed, as well as the **Performance Report** for individual tests.

#### Accessing the Performance Dashboard

1. Select **Reporting > Performance**.

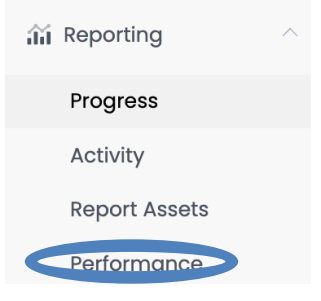

- 2. Select the Program | PRoPL 2024-2025 Gr HS
- 3. From the Performance Dashboard, you can
  - Click the Program Report button to open the Program Report or,
  - Click a row to open the Performance Report for a specific test.

#### **Program Report**

The **Program Report** shows aggregate student performance data for each test. Once two interims or more are completed, you can view data from multiple interims to make comparisons across test PRoPL administrations (i.e., Interim 1, Interim 2, Interim 3).

| Program<br>PROPL 2024-2025 | HS (I               |                   |          | A SO        | t v                                            |
|----------------------------|---------------------|-------------------|----------|-------------|------------------------------------------------|
| Grades                     | Content Areas       | Test Window       |          |             |                                                |
| All Grades 🗸               | All Content Areas 🗸 | All Test Window 🗸 |          |             | 🖋 Edit Report Settings                         |
| 4 Result Groups            |                     |                   |          |             | Show score groups as a table     Export Report |
| Grades                     | Content Areas       | Test Window       | Students | Scale Score | Performance Level                              |
| HS                         | Algebra 1           | Interim 1         | 4        | 1272        |                                                |
|                            | Algebra 2           | Interim 1         | 4        | 1412        |                                                |
|                            | Geometry            | Interim 1         | 5        | 1331        |                                                |
|                            | Reading             | Interim 1         | 5        | 1284        |                                                |

The report can be filtered to include specific grades, content areas, and test windows. At the top right, there is an **Export Report** button.

#### Performance Report

The **Performance Report** shows student progress and performance on each test at the district or school level. A variety of views and filters are available to access data for individual schools and classrooms. The Performance report shows the average scale score, and performance levels earned by students on the test. Administrators can look at student performance across schools or classes (based on district or school admin status).

| AVG SCALE SCORE 1200         |             | 1284                  |                |            | 1400          |
|------------------------------|-------------|-----------------------|----------------|------------|---------------|
| SCORE GROUPS                 |             |                       |                |            |               |
|                              | 40%         |                       | 40%            | 20%        |               |
|                              |             | ✓ Score Group Details |                |            |               |
| Performance Comparison       |             |                       |                |            |               |
| Show score groups as a table | 3           |                       |                | ISR Export | Export Report |
| Scope +                      | Score Count | Scale Score 🗢         | Performance Le | vel        |               |
| PROPL                        | 5           | 1284                  |                |            |               |
| ▶1_New Idaho                 | 3           | 1306                  |                |            |               |
| 2_PV State ProPL             | 2           | 1250                  |                |            |               |

Administrators can also click on an individual school or class to access more detailed information on performance on the test at that location.

#### **Teacher Report: Class Report**

Teachers access the Class Report by selecting a class from the "My Classes" page.

There are two views on this report: **Roster** and **Administration**. The **Roster** view shows the class average and individual student scores for each test. Teachers can compare performance between interim administrations (e.g., Interim 1, Interim 2, Interim 3).

The Administration view shows aggregated results by class.

| Interim 1 HS Algebra 1<br>Jul 23, 2024 - Nov 2, 2024 | AVG SCALE SCORE | 1272 |
|------------------------------------------------------|-----------------|------|
|                                                      | 1200            | 1400 |
| Interim 1 HS Algebra 2<br>Jul 29, 2024 - Nov 3, 2024 | AVG SCALE SCORE | 1412 |
|                                                      | 1300            | 1500 |
| Interim 1 HS Geometry                                | AVG SCALE SCORE | 1331 |
|                                                      | 1200            | 1400 |
| Interim 1 HS Reading                                 | AVG SCALE SCORE | 1284 |
|                                                      | 1200            | 1400 |

#### Teacher Report: Test Report

Teachers access the **Test Report** by clicking on a test on the **Class Report**. This report shows the class average scale score, student scale score and student performance level on the test.

| ave scale score<br>1306<br>score groups | 130<br>67%            | <b>06</b> 1400<br>33% |
|-----------------------------------------|-----------------------|-----------------------|
|                                         | ✓ Score Group Details |                       |
| Performance Comparison Search Students  |                       | 🖺 Export Report       |
| Student *                               | Scale Score 🗢         | Performance Level ≑   |
| Harrington, Cian                        | 1294                  | Level 2               |
| Monroe, Derek                           | 1304                  | Level 2               |
| Reyes, Abu                              | 1320                  | Level 3               |

#### **Family Report: Individual Student Reports**

Teachers can click on a student name in the **Class Report** or **Test Report** to access that student's **Individual Student Report** (ISR).

The ISR will show a student's growth or change in performance across interim assessment administrations (i.e., Interim 1, Interim 2, Interim 3). Below is a sample ISR for a HS student.

#### Individual Student Report

This Individual Student Report (ISR) shows your student's results from the most recent Pearson Review of Progress and Learning (PRoPL) assessment. Once your student has taken more than one interim assessment this school year, the ISR will show student growth between interim administrations.

These scores provide an indicator of your student's progress toward end of year academic goals. These results can be used with your student's teacher to provide encouragement, feedback, and to inform educational support where needed.

#### **Reading Overview**

The scale score and bar graph show your student's scale score and performance level on the PRoPL Reading Assessment.

Test: PRoPL Interim 1 HS Reading SY 2425

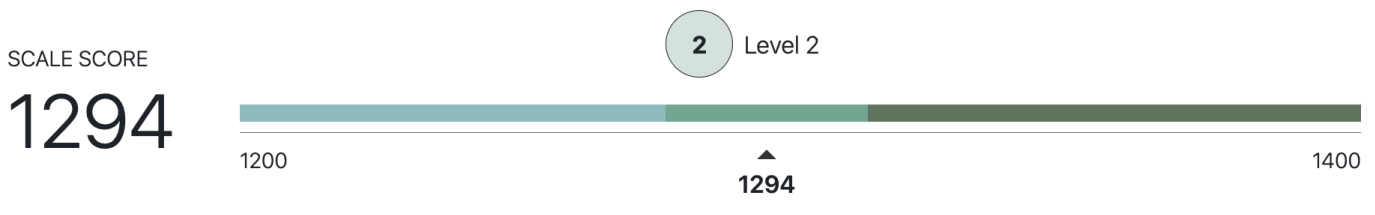

Window: Interim 1

Level 2

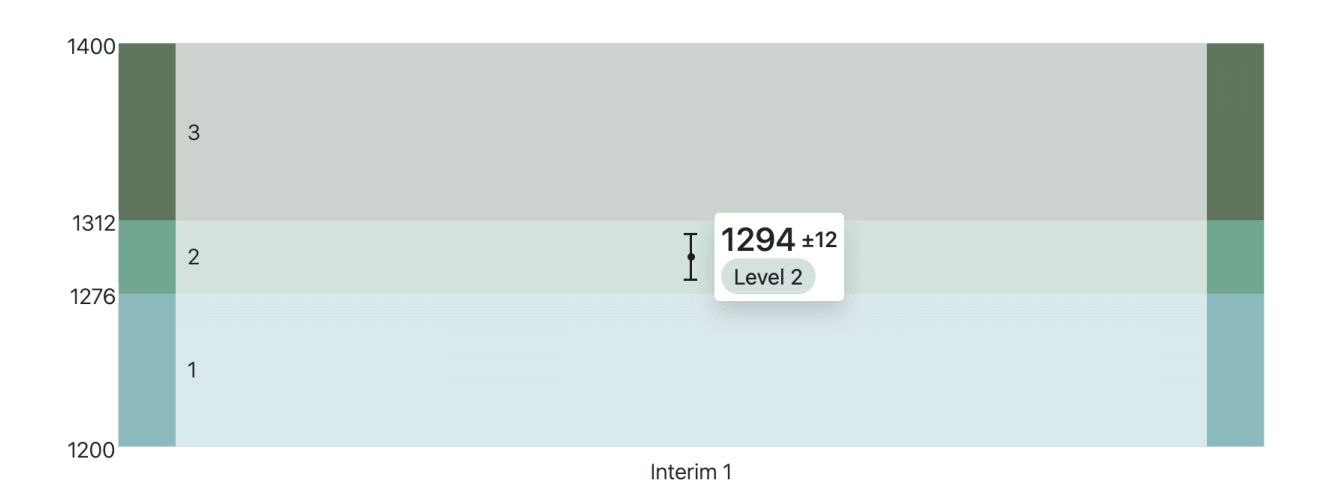

Submitted Date: 08-05-2024

#### **Additional ADAM Reports**

ADAM offers additional reports to district and school administrators. These reports are not specific to PRoPL users.

You can read more about the reports on the ADAM support site: <u>https://support.assessment.pearson.com/as/reporting---test-administration-102761844.html</u>. A brief overview is below.

#### **Progress Report**

The Progress Report shows the status of a selected test.

| ogress Report     |             |                          | Home 💚 Progress Repo |
|-------------------|-------------|--------------------------|----------------------|
| Test              | ~           | Org                      | 0                    |
| Math Gr7 Window 2 |             | Demo District Consortium | V 1                  |
| Submitted         | In Progress | Not Started              | Total                |
|                   | 3           | 328                      | 332                  |
| Org Q             | × Sessions  | Progress                 |                      |

#### Activity Report

The Activity Report shows the activity on all test administrations over a selected time period.

| ivity Report                |                                                               |              |                       |                                      |                 | Home 2 Activity R |
|-----------------------------|---------------------------------------------------------------|--------------|-----------------------|--------------------------------------|-----------------|-------------------|
| Test Session Activity Today |                                                               |              |                       |                                      | 🖨 Doto updater  | every 5 minutes   |
| 0 NEW                       |                                                               |              | O SUBMITTED           | 3 ACT                                | IVE RIGHT NOW   |                   |
| View Test Session Activity: |                                                               | Veor to Dote | 01/01/23 - 08/08/23 • |                                      |                 | & topot *         |
| 65<br>SUBATTIO<br>62        | 50<br>45<br>35<br>35<br>36<br>35<br>38<br>5<br>5<br>9<br>0101 |              | 1000                  | Nor Scherber<br>(1999)               | 27<br>60-1 E-01 | 0501              |
| Sessions by Test            |                                                               |              |                       | Sessions by Org                      |                 |                   |
| Test                        |                                                               | 0 New        | 0 Submitted           | 1 109                                | 0 New 0 Sub     | mitted            |
| 1000-Learnasity             |                                                               | 4            | 4                     | Customer - Forge Account Loop Client | 05 02           |                   |
| 1098-Learnosity_1           |                                                               | 3            | 3                     |                                      |                 |                   |
| 098-Q11-All                 |                                                               | 2            | 2                     |                                      |                 |                   |
| Nelivery-accommodation1     |                                                               | 1            | 1                     |                                      |                 |                   |
| U delivery test             |                                                               | 4            | 4                     |                                      |                 |                   |
|                             |                                                               |              |                       | *                                    |                 |                   |

## **Key Report Features**

The PRoPL reports have several key features to support navigation, interpretation, and use. Before accessing and interpreting the reports, familiarize yourself with some of the functionality.

#### Exports/Downloads

Reports that contain school, class, or student level information include an export functionality.

#### Export Report

#### Sorting

Sorting arrows are included on reports with multiple columns so that educators can easily group students.

#### Hovering

Additional information is provided by hovering the cursor over the bar graphs to support interpretation of the data.

| 31% |                               |
|-----|-------------------------------|
| 17% | 45% 985 of 2118 students      |
| 52  | Submitted<br>Awaiting Scoring |

#### **Accessing PRoPL Reports**

To access PRoPL reports, users must log in to ADAM. School users are rostered to ADAM via Pearson's Launchpad tool. <u>To log in to ADAM, users should log in to Launchapd and then select</u> <u>the "ADAM" tile.</u> Once ADAM is selected, the user will automatically be signed in via SSO.

**School and district administrators** will access reports by going to "Reporting" in the left navigation menu and selecting "Performance".

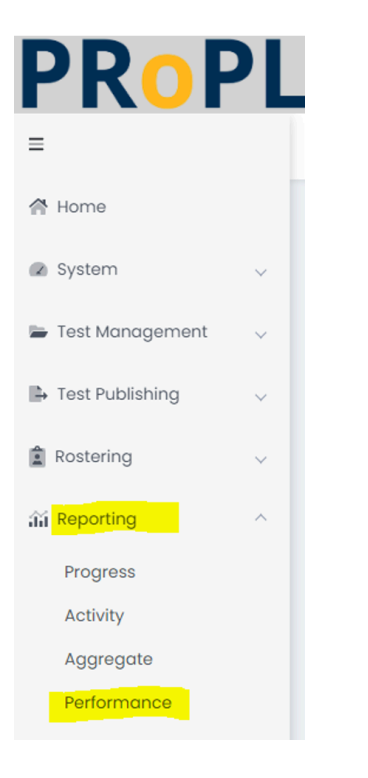

Teachers will access reports by selecting "My Classes" in the left navigation menu.

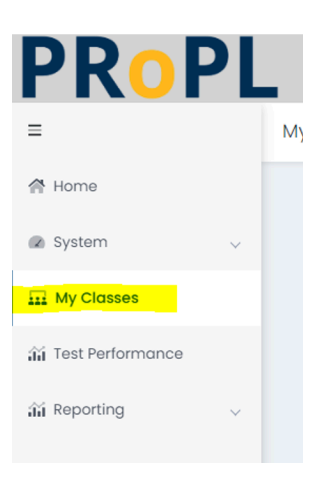

PRoPL reports are permissioned based on user roles in ADAM. See the User Matrix below for roles and access.

| User                      | District<br>Reports | School<br>Reports | Class/<br>Individual<br>Reports |
|---------------------------|---------------------|-------------------|---------------------------------|
| District<br>Admin         | х                   | х                 | х                               |
| District<br>Admin<br>Plus | х                   | х                 | Х                               |
| School<br>Admin           |                     | х                 | х                               |
| Teacher                   |                     |                   | Х                               |